Account Activation for First-Time Employees

## Introduction

As a new TU employee, you must activate your TU NetID account once to gain access to many TU resources. This self-

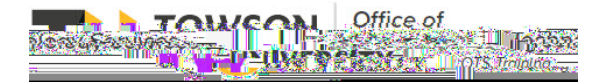

OTS Publication: nid05 • 03/03/2021 • training@towson.edu © 2021 Towson University. This work is licensed under the Creative Commons Attribution. NonCommercial-NoDerivs License. Details available at http://www.towson.edu/OTStraining Date made accessible 3/3/2021 6. Review the Acc , ab U P. , c and ACCEPT the terms.

7. Click the **NEXT** button to configure your **Security Questions**, **Profile** and **Password** for the first time.

## Setting Security Questions

1. There are three default security questions. We recommend that you choose questions that are preferrable to you. To change the question, click7 (a)12.1 (.1 ( ( a)En/T10 1 Tf-0.005 Tc 0.005 Tw (N)23 (TJ)(12.n EP)(di(e))6.2ITT1 1 Tf0 Tc 0

## Password Recovery Information

The Recovery Email and Phone are used for recovering a forgotten or expired password. Use a personal email address and/or personal mobile phone number that can receive a SMS text message.

1. Add a R c. , E a. and/or a R c. , P ... number in the designed fields.

| Primary TU Email: ja | nedoe@iamqa.towson.edu                                           |
|----------------------|------------------------------------------------------------------|
| NetID: jd            | oe2                                                              |
|                      |                                                                  |
| Recovery Email:      |                                                                  |
| Ple                  | ease enter a personal email. Do not enter your TU email address. |
| Recovery Phone:      | nes or spaces, not to exceed 10 characters.                      |

2. Click the **SUBMIT** button at the bottom of screen.

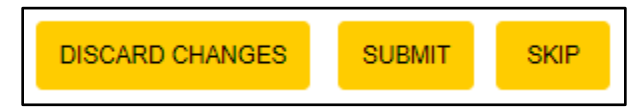

3. Enter the ... - . . , a c. you received in your personal email into the R c. . . , E a, field.

4. Enter the ... - . , a c. you received in your text messages into the R c. . , P ... field.

Note: This step must be completed within 5 minutes.

| Attention                                                                                                    |                                                                                                    |
|----------------------------------------------------------------------------------------------------|----------------------------------------------------------------------------------------------------|
| Time left: 4 minutes 55 seconds                                                                                                    |                                                                                                    |
| Place optar the Obs. Time Day of social social for the s                                                                                                    | Boundar Folder and the second second s |
| enfication code sent to ihe************************************                                                                                                    |                                                                                                    |
|                                                                                                    | Recovery Phone:                                                                                                    |
| ermoation code sent to an autorized by a sent to an autorized by a sent to an autorized by a sent to a sent to a sen | By clicking Cancel, all the change                                                                                                    |
|                                                                                                    |                                                                                                    |

- 5. Click the **VALIDATE** button.
- 6. Click the CLOSE button on the A . ... pop-up window. The C a N, Pa, ... screen will appear.

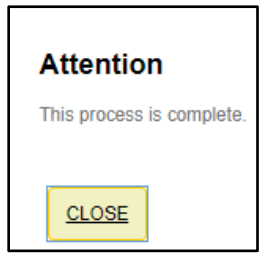